## **PRESENTAR ESCRITOS EN JUSTIZIASIP**

• Para presentar un escrito en Justiziasip, debemos dirigirnos al menú de la parte izquierda y pinchar en **Presentar escrito**.

|                                        | 🐼 II. mes"                                                                                                    |                                                                                                    | NIP PL                                                                                     | i 💩 prinne erner                                | ·             | Descone   |
|----------------------------------------|----------------------------------------------------------------------------------------------------|----------------------------------------------------------------------------------------------------|--------------------------------------------------------------------------------------------|-------------------------------------------------|---------------|-----------|
| JustiziaSip                            | Notificaciones                                                                                                    | pendientes sin aceptar                                                                                                    |                                                                                            |                                                 |               |           |
| Actividad procesal reciente            | 1                                                                                                    |                                                                                                    |                                                                                            |                                                 | <b>A</b>      |           |
| Asuntos                                | Seleccionar Todas                                                                                                    |                                                                                                    |                                                                                            |                                                 | imprimit      | Guardar I |
| Repartos                               | Notificaciones total                                                                                                    | (4) O Notificaciones (sin descargar) (3)                                                                                                    |                                                                                            |                                                 |               |           |
| Senalamientos                          |                                                                                                    | (1) =                                                                                                    |                                                                                            |                                                 |               |           |
|                                        | NOTIFICACIONES to                                                                                                    | al:4                                                                                                    |                                                                                            |                                                 |               |           |
| scritos                                |                                                                                                    |                                                                                                    |                                                                                            |                                                 |               |           |
| Presentar escrito                      | F.notificación : 27/11                                                                                                    | 2017                                                                                                    |                                                                                            |                                                 |               |           |
| Pendientes de presentar                | F.envio A                                                                                                    | Juzgado procedencia                                                                                                    | Procedimiento                                                                              | Usuario(a) en SIP                               | Nº referencia |           |
| Presentados último mes                 | 20/11/2017 10:11                                                                                                    | 48 UPAD Penal - Juzgado de Instrucción nº 1 de Vitoria-Gasteiz                                                                                                    | Diligencias urgentes - 0001239/2017                                                        | NO                                              | 12            | 28        |
| Pendientes de proveer                  | LIDAD Denal                                                                                                    | recado de Instrucción of 1 de Vitoria Gasteir DLIB 1239/17 TEV                                                                                                    | TO LIBRE                                                                                   | Integrini                                       | anta ·        | -         |
| Proveidos unimo mes                    | ABSOLUTO                                                                                                    | againe de manaccion nº r de mona-chance. Dort resum 1123                                                                                                    | the libra                                                                                  | 11163 4110                                      | cine .        |           |
| Devueltos del Juzgado                  |                                                                                                    |                                                                                                    |                                                                                            |                                                 |               |           |
| Incompletos último mes                 |                                                                                                    |                                                                                                    |                                                                                            |                                                 |               |           |
| Buscar                                 | F.notificación : 13/12                                                                                                    | 2017                                                                                                    |                                                                                            |                                                 |               |           |
| Copias trasladadas                     | F.envio 🔺                                                                                                    | Juzgado procedencia                                                                                                    | Procedimiento                                                                              | Usuario(a) en SIP                               | Nº referencia |           |
| lotificaciones                         | 12/12/2017                                                                                                    | UPAD Penal - Juzgado de Instrucción nº 1 de Vitoria-<br>Gasteiz                                                                                                    | Otras piezas separadas -<br>0000014/2017                                                   | NO                                              | 123           | 2         |
|                                        |                                                                                                    |                                                                                                    | 000001412011                                                                               |                                                 |               | 50        |
| Sestión Sustituciones                  | 12.10.02                                                                                                    |                                                                                                    |                                                                                            |                                                 |               |           |
| Gestión Sustituciones<br>Sustituciones | UPAD Penal - J                                                                                                    | Izgado de Instrucción nº 1 de Vitoria-Gasteiz POT 14/17 TEXTO                                                                                                    | LIBRE                                                                                      | Interviniente :                                 | ···· ·····    | · .       |
| Gestión Sustituciones<br>Sustituciones | UPAD Penal - JI<br>ABSOLUTO                                                                                                    | zzgado de Instrucción nº 1 de Vitoria-Gasteiz POT 14/17 TEXTO                                                                                                    | ) LIBRE                                                                                    | Interviniente :                                 |               | M         |
| Sestión Sustituciones<br>Sustituciones | UPAD Penal - Ji<br>ABSOLUTO                                                                                                    | zzgado de Instrucción nº 1 de Vitoria-Gasteiz POT 14/17 TEXTC                                                                                                    |                                                                                            | Interviniente :                                 |               | · ·       |
| Sestión Sustituciones<br>Sustituciones | UPAD Penal - JI<br>ABSOLUTO                                                                                                    | uzgado de Instrucción nº 1 de Vitoria-Gasteiz POT 14/17 TEXTC<br>UPAD Penal - Juzgado de Instrucción nº 1 de Vitoria-<br>Gasteiz                                                                                                    | ) LIBRE<br>Diligencias previas - 0000091/2017                                              | Interviniente :                                 | 123           | *         |
| Gestión Sustituciones<br>Sustituciones | UPAD Penal - J<br>ABSOLUTO<br>12/12/2017<br>12:19:52                                                                                    | UPAD Penal - Juzgado de Instrucción nº 1 de Vitoria-<br>Gasteiz                                                                                                    | D LIBRE<br>Diligencias previas - 0000091/2017                                              | Interviniente NO                                | 123           | 2         |
| Gestión Sustituciones<br>Sustituciones | UPAD Penal - J<br>ABSOLUTO                                                                                                    | uzgado de Instrucción nº 1 de Vitoria-Gastieiz POT 14/17 TEXTO<br>UPAD Penal - Juzgado de Instrucción nº 1 de Vitoria-<br>Gasteliz<br>zgado de Instrucción nº 1 de Vitoria-Gasteliz DIP 91/17 TEXTO                                                            | D LIBRE<br>Diligencias previas - 0000091/2017<br>LIBRE                                     | Interviniente : NO                              | 123           |           |
| Sestión Sustituciones<br>Sustituciones | UPAD Penal - Ji<br>ABSOLUTO<br>12/12/2017<br>12:19:52<br>UPAD Penal - Ji<br>ABSOLUTO                                                    | uzgado de Indrucción nº 1 de Vitoria-Gastieiz POT 14/17 TEXTO<br>UPAD Peral - Juzgado de Instrucción nº 1 de Vitoria-<br>Gasteiz<br>capado de Indrucción nº 1 de Vitoria-Gasteiz: DIP 91/17 TEXTO                                                              | D LIBRE<br>Diligencias previas - 0000091/2017<br>LIBRE                                     | Interviniente : NO                              | 123           |           |
| setitón Sustituciones<br>Justituciones | UPAD Penal - J<br>ABSOLUTO - 1<br>12/12/2017<br>12:19:52<br>UPAD Penal - J<br>ABSOLUTO - 1<br>12/12/2017                                | UPAD Penal - Juzgado de Instrucción nº 1 de Vitoria-<br>castelo de Instrucción nº 1 de Vitoria-<br>castelo de Instrucción nº 1 de Vitoria-<br>UPAD Penal - Juzgado de Instrucción nº 1 de Vitoria-                                                             | DIBRE<br>Diligencias previas - 0000091/2017<br>LIBRE<br>Diligencias previas - 0000091/2017 | Interviniente :<br>NO<br>Interviniente : DOD    | 123           |           |
| Seatión Sustituciones                  | 12:1602<br>UPAD Penal - J<br>BSSOLUTO<br>12/12/2017<br>12:19:52<br>UPAD Penal - J<br>ABSOLUTO<br>12/12/2017<br>12:20:05                 | urgado de Instrucción nº 1 de Vitoria-Gasteiz POT 14/17 TEXTO<br>UPAD Penal - Juzgado de Instrucción nº 1 de Vitoria-<br>casteiz<br>urgado de Instrucción nº 1 de Vitoria-Gasteiz DIP 91/17 TEXTO<br>UPAD Penal - Juzgado de Instrucción nº 1 de Vitoria-      | DIBRE<br>Diligencias previas - 0000091/2017<br>LIBRE<br>Diligencias previas - 0000091/2017 | Interviniente : NO<br>Interviniente : COM       | 123           |           |
| destifor Sustituciones                 | UPAD Penal - J<br>UPAD Penal - J<br>12/12/2017<br>12/12/52<br>UPAD Penal - J<br>ABSOLUTO - J<br>12/12/2017<br>12/2005<br>IPAD Penal - J | acuato agado de Instrucción nº 1 de Vitoria-Gasteiz: POT 14/17 TEXTO UPAD Persal - Juzgado de Instrucción nº 1 de Vitoria- casteiz apado de Instrucción nº 1 de Vitoria-Gasteiz: DIP 91/17 TEXTO UPAD Persal - Juzgado de Instrucción nº 1 de Vitoria- Gasteiz | DIBRE<br>DIBgencias previas - 0000091/2017<br>UBRE<br>DiBgencias previas - 0000091/2017    | Interviniente : NO<br>Interviniente : DOD<br>NO | 123           |           |

- Después deberemos seleccionar el método de búsqueda según nuestras preferencias, para localizar el asunto en el cual queremos presentar el escrito.
  - 1. <u>Año de procedimiento</u>
  - 2. Fecha de Incoación
  - 3. <u>NIG CGPJ</u>
- Ejemplo <u>Año de Procedimiento</u>:

| Presentar escrito          |                                               |
|----------------------------|-----------------------------------------------|
| ●Año del procedimiento ○Fe | cha incoación ON.I.G. CGPJ Ponemos el año del |
| Año del procedimiento      | procedimiento                                 |
| *Año del procedimiento :   | 2017 x Buscar                                 |
| Buscar por ámbito          | Pinchamos en buscar                           |
| *Partido Judicial:         | - Selecciona Partido Judicial - 🗸             |
| *Órgano Judicial:          | - Selecciona Órgano Judicial - 🗸              |
| Procedimiento              |                                               |
| *Número de procedimiento:  | - Selecciona Número de Procedimiento - 🗸      |
| *Procedimiento:            | - Selecciona Procedimiento - 🗸                |
| Escrito                    |                                               |
| *Título:                   |                                               |
| *Descripción:              |                                               |
|                            |                                               |
|                            | · · · · · · · · · · · · · · · · · · ·         |
| *Fichero:                  | Ø                                             |
|                            | Aceptar                                       |

 Una vez realizada la búsqueda nos dejará ir desplegando el ámbito y procedimiento. Donde deberemos seleccionar el Partido Judicial y el órgano Judicial. Posteriormente seleccionamos el número de procedimiento y el procedimiento en el cual queremos presentar el escrito.

| Presentar escrito                                    |                                                              |  |  |
|------------------------------------------------------|--------------------------------------------------------------|--|--|
| OAño del procedimiento OFecha incoación ON.I.G. CGPJ |                                                              |  |  |
| Año del procedimiento                                |                                                              |  |  |
| *Año del procedimiento :                             | 2017 Buscar                                                  |  |  |
| Buscar por ámbito                                    |                                                              |  |  |
| *Partido Judicial:                                   | Vitoria-Gasteiz                                              |  |  |
| *Órgano Judicial:                                    | UPAD Civil - Juzgado de 1ª Instancia nº 1 de Vitoria-Gasteiz |  |  |
| Procedimiento                                        |                                                              |  |  |
| *Número de procedimiento:                            | 0000001/2017 - Procu: F.V                                    |  |  |
| *Procedimiento:                                      | Cuenta de procurador Civil                                   |  |  |

- Una vez seleccionado el asunto que nos interesa, escribimos un título para el escrito y una descripción para el mismo (Campos Obligatorios)
- Pinchamos en el icono del clip

|           | <br> |   |
|-----------|------|---|
| *Fichero: | I    |   |
|           |      | 1 |

• Y adjuntamos el archivo **PDF** del escrito. (El escrito principal siempre tiene que ser en formato PDF y no superar los 15 Mb de tamaño máximo).

| *Título:      | Escrito de prueba                          |   |
|---------------|--------------------------------------------|---|
| *Descripción: | Este es un escrito de prueba               | ~ |
|               |                                            | ~ |
| *Fichero:     | C:\Users\x\Desktop\Escrito de Prueba.pdf × |   |

## • Tras lo que pincharemos en Aceptar

| OAño del procedimiento OFecha incoación ON.I.G. CGPJ |                                                              |  |  |
|------------------------------------------------------|--------------------------------------------------------------|--|--|
| Año del procedimiento                                |                                                              |  |  |
| *Año del procedimiento :                             | 2017 Buscar                                                  |  |  |
| Buscar por ámbito                                    |                                                              |  |  |
| *Partido Judicial:                                   | Vitoria-Gasteiz 🗸                                            |  |  |
| *Órgano Judicial:                                    | UPAD Civil - Juzgado de 1ª Instancia nº 1 de Vitoria-Gasteiz |  |  |
| Procedimiento                                        |                                                              |  |  |
| *Número de procedimiento:                            | 0000001/2017 - Procu:                                        |  |  |
| *Procedimiento:                                      | Cuenta de procurador Civil 🗸                                 |  |  |
| Escrito                                              |                                                              |  |  |
| 🔀 Escrito de prueba (148,85 КВ) 🛅                    |                                                              |  |  |
| Este es un escrito de prueba                         |                                                              |  |  |

 Si además de un escrito principal, quiere agregar anexos al escrito. (Estos anexos pueden ser en cualquier formato, aunque no deben superar los 15 Mb de tamaño máximo cada uno). Deberá pinchar en Añadir Documentos en la parte de Anexos.

| Anexos<br>Docum | entos asociados al escrito |                             |           |          |
|-----------------|----------------------------|-----------------------------|-----------|----------|
|                 | Título                     | Fichero Diferentes formatos | Modificar | Eliminar |
| •               | Anexo2                     | Anexo2.pdf                  | 2         | <b></b>  |
| *               | Anexo1                     | Anexo1.docx                 | 2         | <b>_</b> |
|                 |                            | Añadir documentos           |           |          |
|                 |                            | Enviar                      |           |          |

• Cuando quiere añadir un documento en un formato diferente al pdf deberá tener en cuenta que tiene que seleccionar el formato en la siguiente pantalla para poder localizarlo:

| Nombre: | ✓ Fichero pdf (*.pdf) ✓ |
|---------|-------------------------|
|         | Fichero pdf (*.pdf)     |
|         | Fichero txt (*.txt)     |
|         | Fichero doc (*.doc)     |
|         | Fichero docx (*.docx)   |
|         | Todos los archivos      |

• Una vez realizado todo, le daremos a Enviar. Nos pedirá el pin y firmará automáticamente el escrito con nuestro certificado.